## MAROONS BASEBALL CLUB GAMECHANGER INSTRUCTIONS

GameChanger is the platform that will be used to view the schedule and any changes. We keep this up to date at all times. GameChanger will allow viewers to see the schedule, follow live in-game play-by-play, and view scores.

Many of you may have been automatically added as "family" of a player and received an email about joining GameChanger. If not, that is also okay.

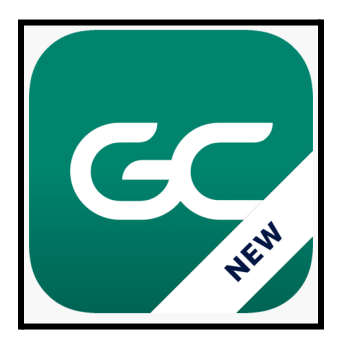

## Instructions for Joining GameChanger

- 1. Download the GameChanger app on your device. Download the green one, **NOT** the white GameChanger Classic version.
- 2. Create an account
- 3. Search whichever team(s) your player(s) are a part of from the list below. These teams will be listed as a "2023 Summer Team."
  - a. Maroons Baseball Club 9U
  - b. Maroons Baseball Club 12U
  - c. Maroons Baseball Club 14U
  - d. Maroons Baseball Club 15U
  - e. Maroons Softball 14U
- 4. Click "Join Team"
- 5. Join as a Family Member of a Player
  - a. You must join as a family member of a player in order to view the entire schedule including practices and events. If you do not join as a family member you will only be able to view games.
- 6. Select your player
- 7. MBC Admins may have to approve your "relationship status" before you are able to view the entire schedule. Once this is completed, you should be able to view games, practices, and events. If you have any trouble viewing this after being approved, please contact Noah Ondo.

Maroons Baseball Club maroonsbaseballclub@gmail.com P.O. Box #275 Zion, IL 60099